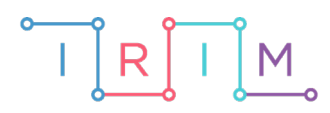

IRIM - Institut za razvoj i inovativnost mladih

## micro:bit u nastavi

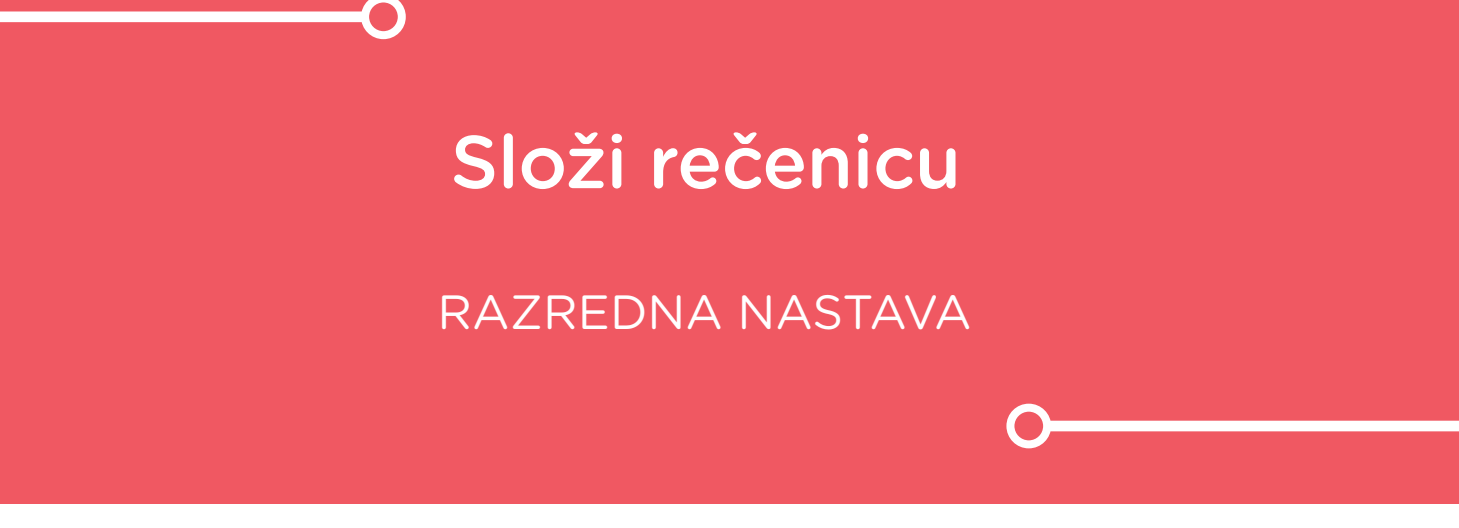

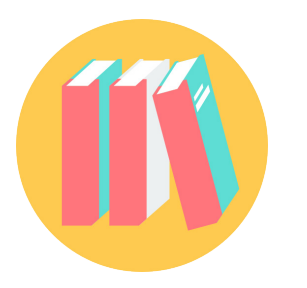

# NJEMAČKI JEZIK

### o Složi rečenicu

Izradite program pomoću kojeg će se na micro:bitu prikazati nasumično odabrana imenica, glagol ili pridjev na njemačkom jeziku, ovisno o tome koje tipkalo je pritisnuto – A, B ili oba tipkala A+B zajedno.

Ovu lekciju možete pronaći na edukacijskom portalu Izradi! na poveznici: <u>https://bit.ly/slozi-recenicu-njem.</u>

#### • Korištenje s učenicima

| Predmet                     | Njemački jezik                                    |  |
|-----------------------------|---------------------------------------------------|--|
| Razred                      | 3 4., osnovna škola                               |  |
| Odgojno-obrazovni<br>ishodi | A. 3. 5. Piše vrlo kratke i jednostavne rečenice. |  |
|                             | A. 4. 5. Piše vrlo kratke i jednostavne rečenice. |  |

Učenik koristi micro:bit kako bi nasumično odabrao nekoliko imenica, glagola i pridjeva na njemačkom jeziku od kojih onda mora složiti rečenice. Učenici mogu raditi samostalno, u paru ili u grupi kada mogu pomoću zadanih riječi probati napisati priču.

#### O Opis programa

Pritiskom na tipku A na zaslonu se prikazuje slučajno odabrana imenica na njemačkom. Pritiskom na tipku B na zaslonu se prikazuje slučajno odabrani glagol na njemačkom. Pritiskom na obje tipke A+B zajedno na zaslonu se prikazuje slučajno odabrani pridjev na njemačkom.

Program se izrađuje u MakeCode editoru kojem možete pristupiti preko poveznice: <u>https://makecode.microbit.org/</u>.

#### O Izrada programa

#### 1. korak

Prvo je potrebno napraviti bazu riječi za imenice, glagole i pridjeve. To ćete napraviti pomoću listi. Iz kategorije **Arrays** u **Advanced** dijelu, odaberite naredbu **set text list to array of** i stavite je u blok **on start.** Primijetite kako se u kategoriji **Variables** pojavila nova varijabla **text list.** Desnim klikom miša na varijablu **text list** možete preimenovati naziv varijable – umjesto **text list** upišite **Imenice**. Sada ste izradili listu **Imenice** koja trenutno sadrži 3 polja sa slovima a, b i c. Na isti način stvorite liste **Pridjevi** i **Glagoli**. Pritiskom na znak plus na samom kraju naredbe **set Imenice/Pridjevi/Glagoli to array of**, svakoj listi dodajte još 7 polja da ih ukupno ima 10.

U svako polje svake liste je još potrebno upisati odgovarajuće riječi – imenice na njemačkom u listu **Imenice**, pridjeve u listu **Pridjevi** i glagole u listu **Glagoli**.

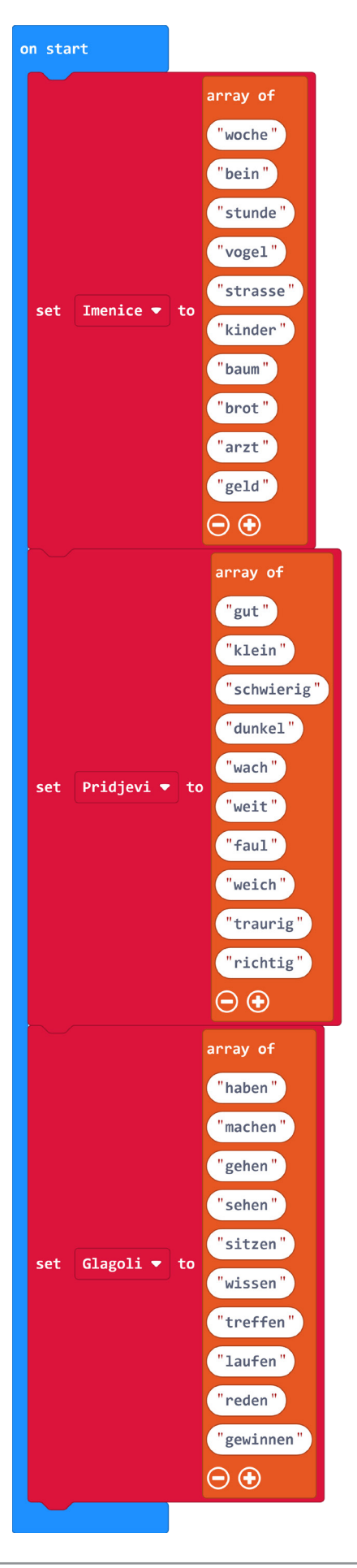

#### 2. korak

Nakon što imate kreirane liste s odgovarajućim riječima, želite programirati da se na pritisak tipke A prikaže neka nasumično odabrana imenica. Svakom elementu unutar liste možete pristupiti poznavajući njegov indeks odnosno poziciju. Početni indeks svake liste je 0, stoga lista **Imenice** od 10 elemenata ima indekse od 0 do 9 (npr. na 0. indeksu se nalazi riječ box, a na 9. cards). Kod nasumičnog odabira imenice iz liste **Imenice** zapravo birate između indeksa 0 i 9. Prvo kreirajte varijablu **Imenica** (opcija **Make a Variable** u kategoriji **Variables**) u koju ćete pohraniti nasumično odabrani indeks između 0 i 9 naredbama **set Imenica to** i **pick random 0 to 9**. Nakon toga, naredbom **show string** želite na micro:bitu prikazati imenicu koja se nalazi na indeksu **Imenica** u listi **Imenice**. To možete naredbom **list get value at 0** iz kategorije **Arrays**. Umjesto **list** odaberite **Imenice**, a u polje 0 stavite varijablu **Imenica** iz kategorije **Variables**. Cijelu naredbu stavite kao argument naredbe **show string**. Kako bi se na ekranu micro:bita odabrana imenica prikazala 2 puta da ju učenik stigne prepisati, stavite tu naredbu u petlju **repeat 2 times** iz kategorije **Loops**.

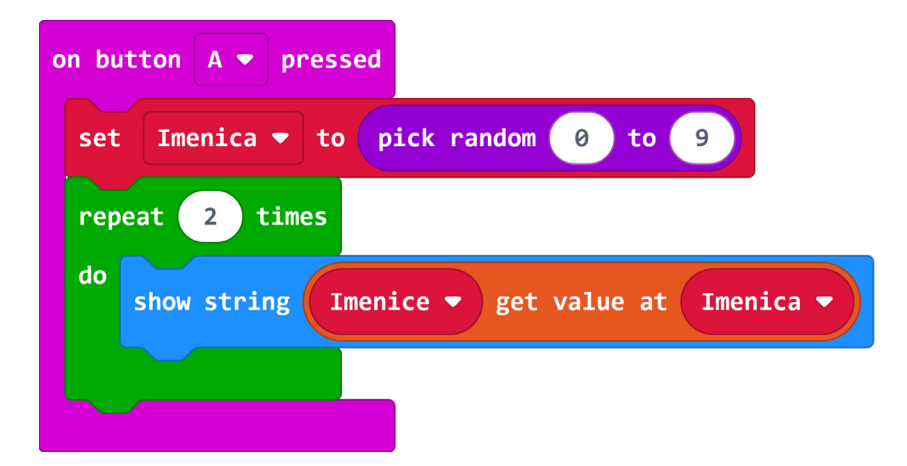

#### 3. korak

Iz Input kategorije još dvaput uzmite naredbu on button A pressed te promijenite tipku A u B, odnosno A+B. Slično kao u prethodnom koraku, izradit ćete naredbe za nasumičan prikaz glagola i pridjeva pritiskom na tipku B, odnosno tipke A+B zajedno. Kreirajte varijable Glagol i Pridjev u koje pohranite nasumičan broj između 0 i 9 kako biste dobili nasumičan indeks. U bloku on button B pressed kao argument naredbe show string postavite naredbu Glagoli get value at Glagol, a u bloku on button A+B pressed postavite naredbu Pridjevi get value at Pridjev.

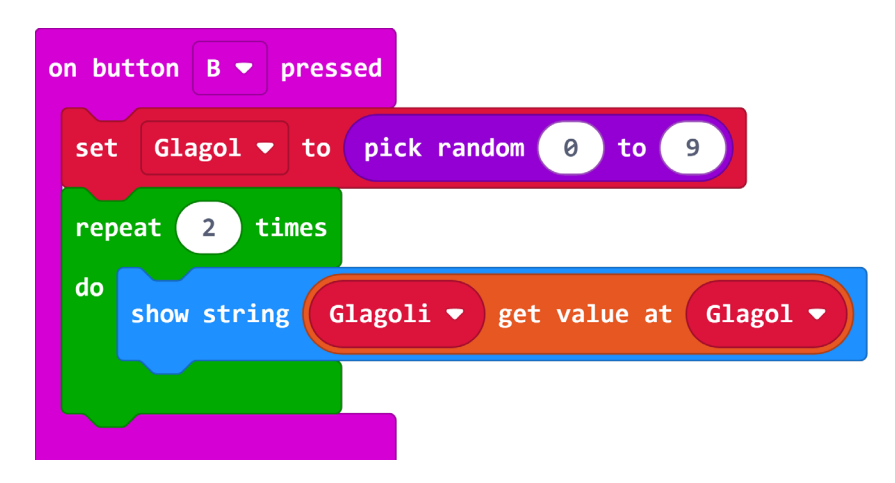

| on button A+B - pressed                          |  |  |
|--------------------------------------------------|--|--|
| set Pridjev - to pick random 0 to 9              |  |  |
| repeat 2 times                                   |  |  |
| do show string Pridjevi ▼ get value at Pridjev ▼ |  |  |
|                                                  |  |  |

#### **Gotov program**

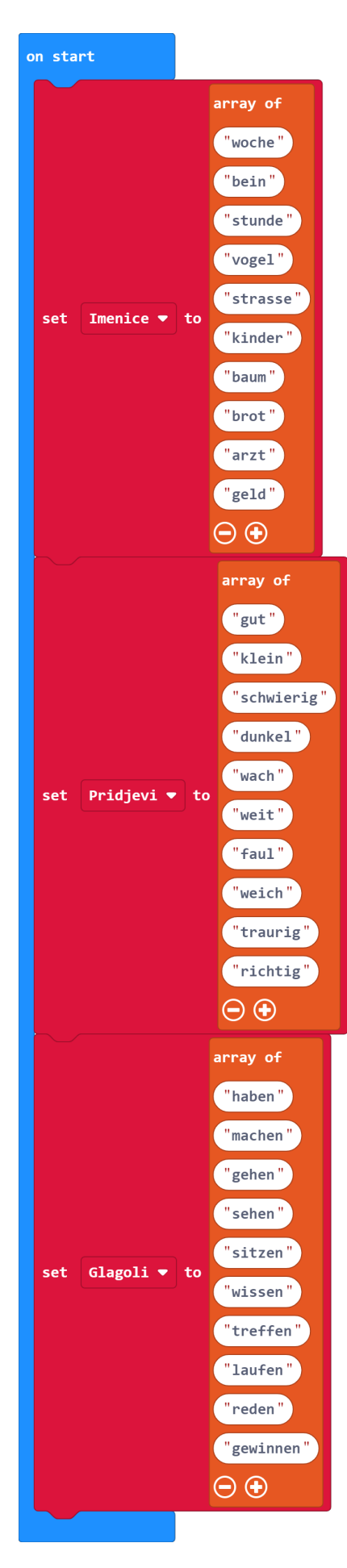

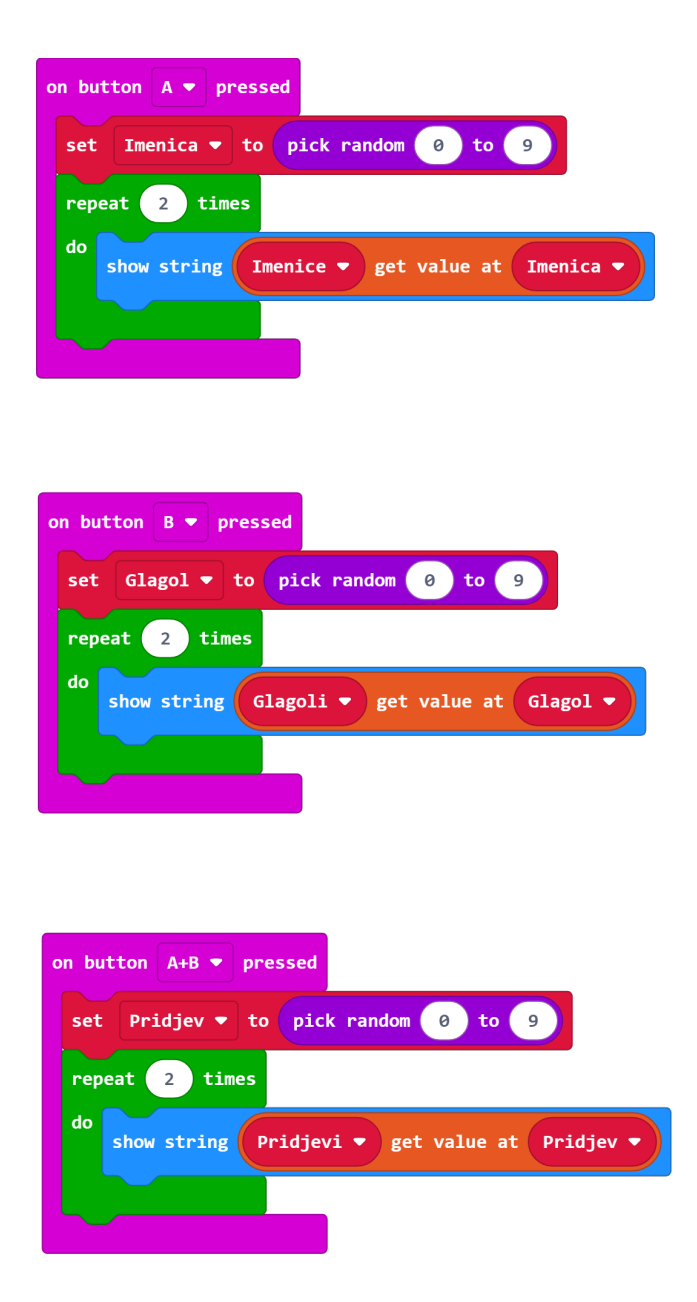

#### Program za micro:bit v2

U slučaju da koristite novu verziju micro:bita koji sadrži izvode osjetljive na dodir, izmijenite prethodne programe tako da umjesto pritiska na tipke koristite pritiske na izvode.

U on start blok dodajte naredbe set P0/P1/P2 to touch mode capacitive. One se nalaze u kategoriji Pins - more u dijelu micro:bit(V2). Ovime ste omogućili da se izvodi P0, P1 i P2 aktiviraju pritiskom na dodir (kao i logotip).

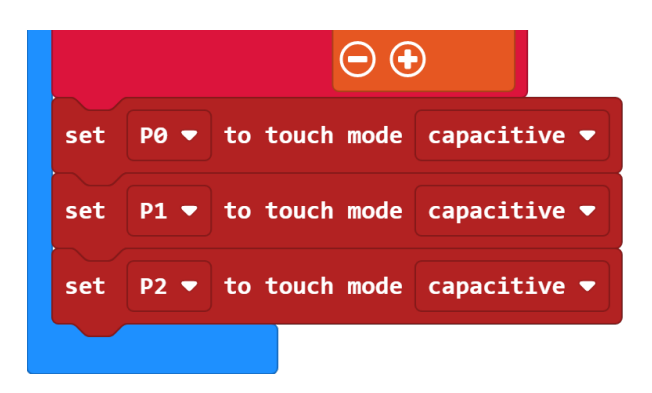

Naredbu on pin P0/P1/P2 pressed možete pronaći u Input kategoriji.

| on pin P0 💌 pressed                                 | on pin P1 🔻 pressed                            |
|-----------------------------------------------------|------------------------------------------------|
| set Imenica 🕶 to pick random 0 to 9                 | set Glagol ▼ to pick random 0 to 9             |
| repeat 2 times                                      | repeat 2 times                                 |
| do show string Imenice ▼ get value at Imenica ▼     | do show string Glagoli ▼ get value at Glagol ▼ |
|                                                     |                                                |
|                                                     |                                                |
| on pin P2 🔻 pressed                                 |                                                |
| set Pridjev - to pick random 0 to 9                 |                                                |
| repeat 2 times                                      |                                                |
| do<br>show string Pridjevi ▼ get value at Pridjev ▼ |                                                |
|                                                     | 1                                              |
|                                                     |                                                |